- 評価履歴を一括保存する場合
  - ① 一括SD保存 をタッチする。
    - :保存されている全ての評価履歴をSDカードへ保存してもいいかどうかのメッセージ が表示されるのではいをタッチすると履歴を保存し、OKをタッチするとエコド ライブ評価履歴画面に戻ります。

(例)エコドライブ評価履歴の詳細画面

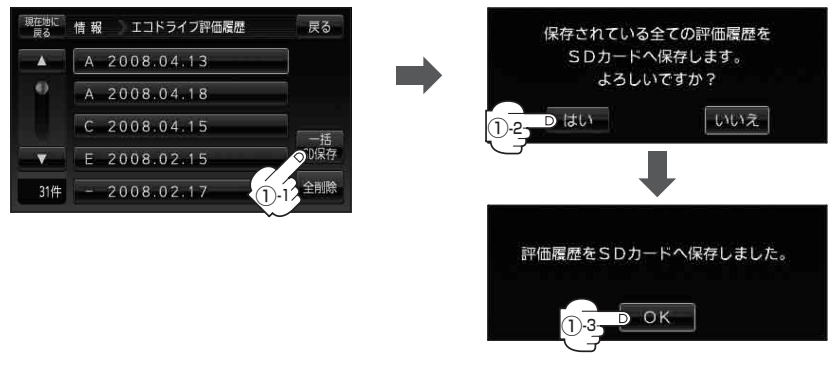

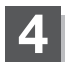

現在地の地図画面に戻るときは、現在地に戻るをタッチする。